## CONNECTING TO THE LUSKIN RDS (REMOTE DESKTOP) SERVICE

(LUSKIN STUDENTS ONLY (UP, PP, SW)

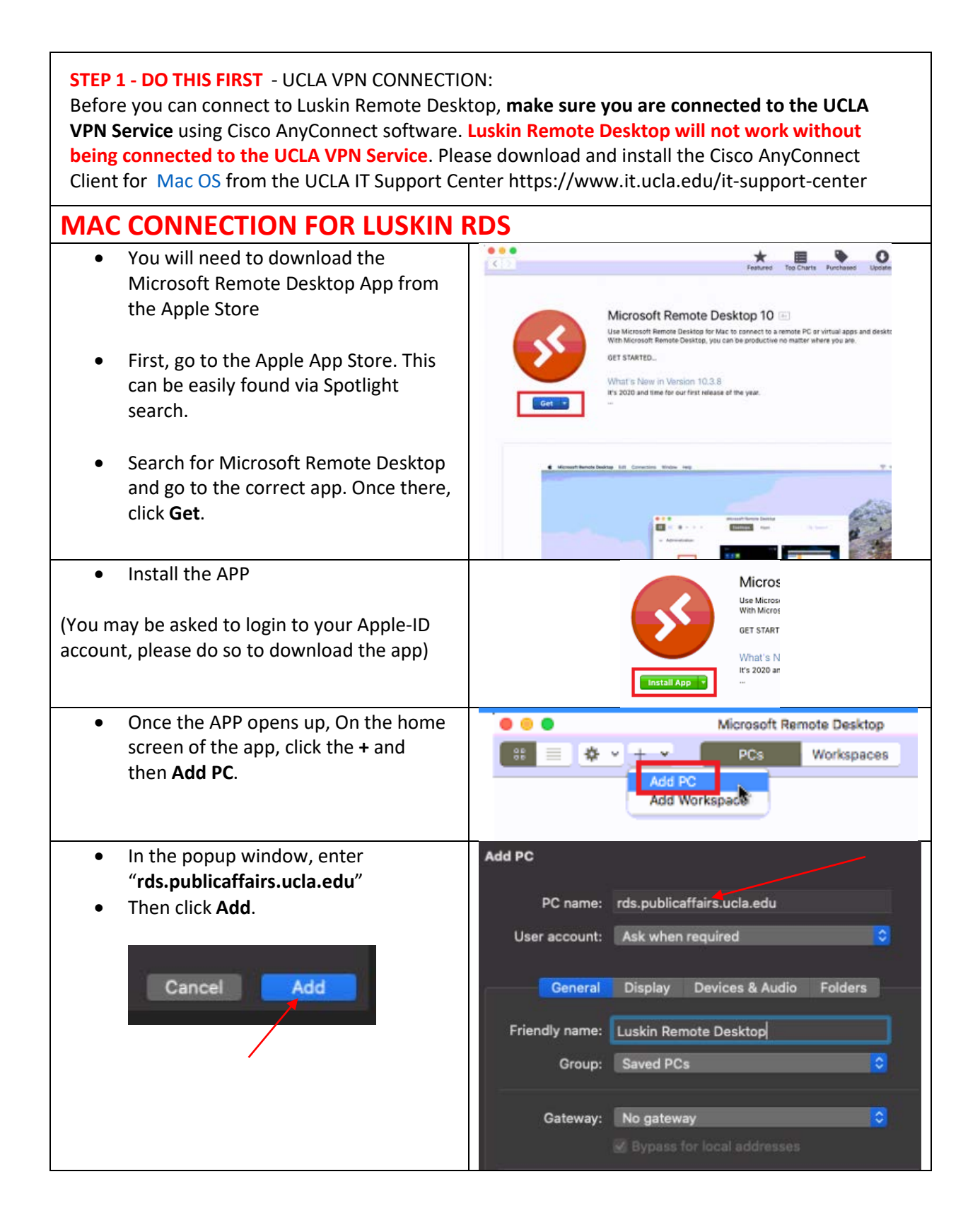

## CONNECTING TO THE LUSKIN RDS (REMOTE DESKTOP) SERVICE

(LUSKIN STUDENTS ONLY (UP, PP, SW)

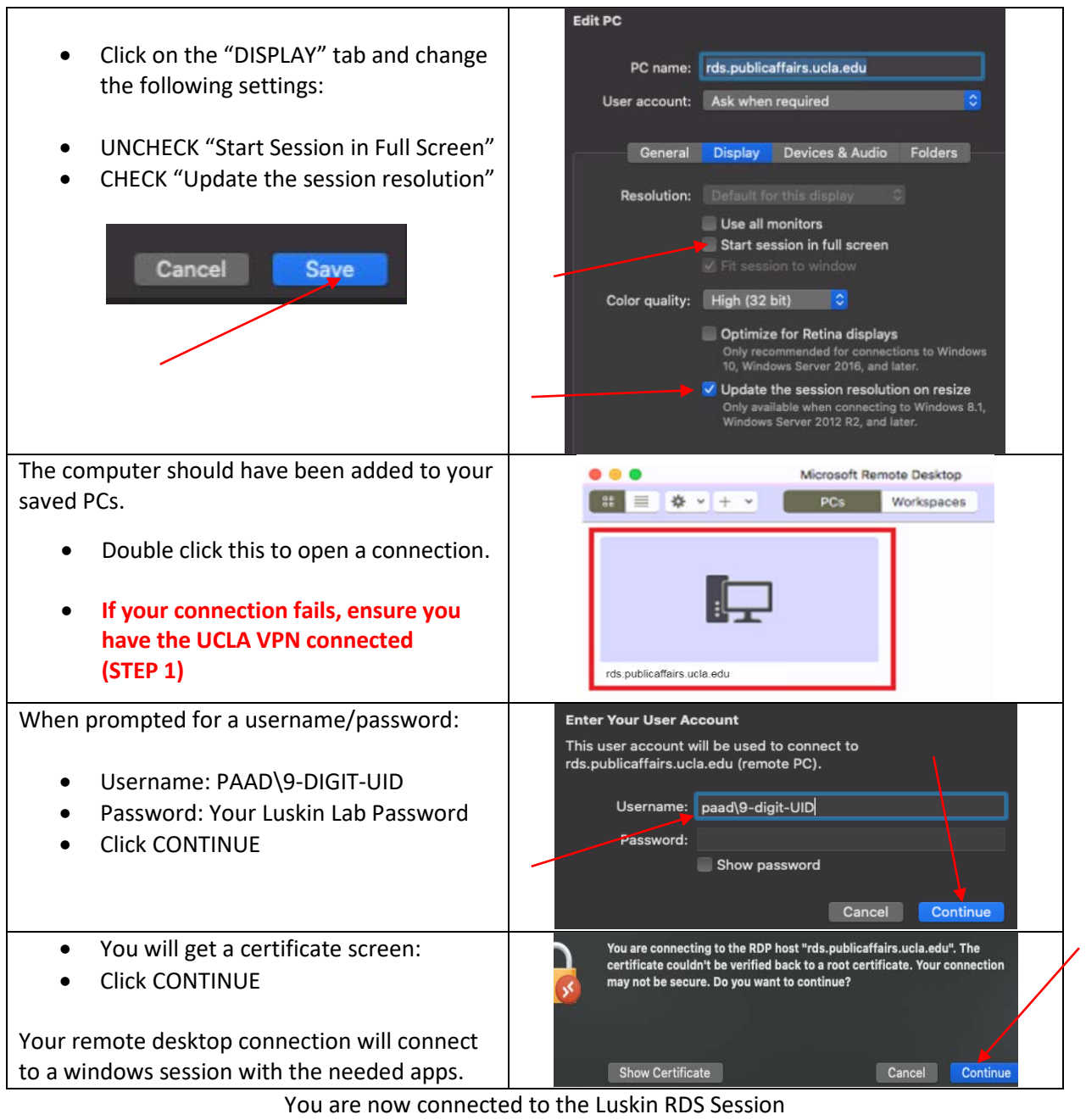

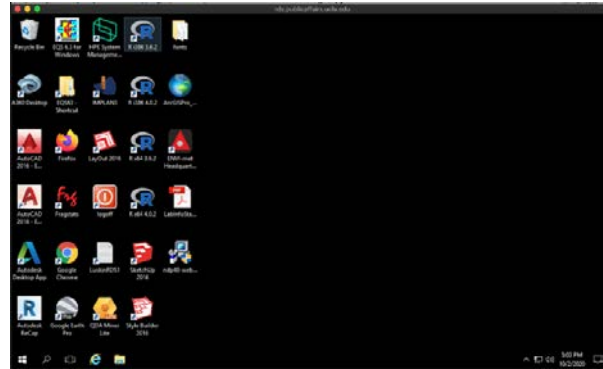

If you have any questions please email: ITSupport@luskin.ucla.edu